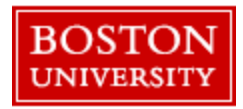

## Time and Expense Approval Manager Quick Reference Guide

| Accessing Fieldglass |                                                                                                    |                                                   |                                            |                                                                                                    |                                     |                                     |                                  |   |
|----------------------|----------------------------------------------------------------------------------------------------|---------------------------------------------------|--------------------------------------------|----------------------------------------------------------------------------------------------------|-------------------------------------|-------------------------------------|----------------------------------|---|
|                      | 8 BU                                                                                                    |                                                   |                                            | Home $\checkmark$                                                                                                    |                                     |                                     | Q                                |   |
|                      | Back2BU MyBUworks Help MyApprovals                                                                                                    |                                                   |                                            | & Procurement                                                                                                    |                                     |                                     |                                  |   |
|                      | MyApprovals                                                                                                    |                                                   |                                            |                                                                                                    |                                     |                                     |                                  | ^ |
|                      | BUworks Central<br>Portal                                                                                                    | Approve Leave<br>Request<br>Approve/Reject Leaves | Concur<br>Book Travel & Expen              |                                                                                                    |                                     |                                     |                                  |   |
|                      | 1                                                                                                    | జ్ 0                                              | R\$                                        |                                                                                                    |                                     |                                     |                                  |   |
|                      | Sourcing & Procuren                                                                                                    | nent                                              |                                            |                                                                                                    |                                     |                                     |                                  |   |
|                      | TerrierTemps<br>Temporary Labor Hires                                                                                                    | Procurement Help<br>Website<br>Training Guides    | Invoice Help<br>Website<br>Training Guides | Guided BUying<br>BU's Marketplace                                                                                                    |                                     |                                     |                                  |   |
|                      | 8 <sup>+</sup>                                                                                                    | ?                                                 | ?                                          | È                                                                                                    |                                     |                                     |                                  |   |
|                      | Need Talent?                                                                                                    | Need Help?                                        | Need Help?                                 | Need to Shop?                                                                                                    |                                     |                                     |                                  |   |
|                      | 오 타 💿 赵                                                                                                    | o 🔹 🔹 🖡                                           |                                            | 😰 🚿 😸 🕜                                                                                                    | ٩                                   |                                     | へ cℬ 12:30 PM                    | 3 |
|                      | To log in. enter your username and password                                                                                                   |                                                   |                                            |                                                                                                    |                                     |                                     |                                  |   |
|                      | Quick Tips:                                                                                                    |                                                   |                                            |                                                                                                    |                                     |                                     |                                  |   |
|                      | ① Access Fieldglass:                                                                                                    |                                                   |                                            |                                                                                                    |                                     |                                     |                                  |   |
|                      | Option 1) From MyBUWorks ( <u>http://www.bu/edu/mybuworks/</u> ) access<br>TerrierTemps through Sourcing & Procurement (see screenshot above) |                                                   |                                            |                                                                                                    |                                     |                                     |                                  |   |
|                      | Option 2) Navigate to <u>http://www.bu.edu/buworkscentral</u> Go to Procurement<br>Tab and click on TerrierTemps tab at top                   |                                                   |                                            |                                                                                                    |                                     |                                     |                                  |   |
|                      |                                                                                                    |                                                   | Optio<br>the Fi<br>login a                 | Option 3) You may also access the tool outside the BU system by utilizing the Fieldglass url https://www.fieldglass.net/ and using your full e-mail as login and your BU "Kerberos" password. |                                     |                                     |                                  |   |
|                      |                                                                                                    |                                                   | ① If y<br>the Te<br><u>buten</u>           | rou are unable to l<br>errierTemps Progr<br>nps@bu.edu.                                                                                                    | og in or do not l<br>am Team at 617 | have a Fieldglas<br>-358-1042 or vi | ss Account, contact<br>ia e-mail |   |

Page 1

Questions? Please contact the TerrierTemps Program Team: <u>butemps@bu.edu</u>; 617-358-1042

## **Time Sheet Process Overview**

- The Time Sheet period runs Monday Sunday.
- Each week, temporary employees must submit hours/expenses in Fieldglass by noon local time, on Monday following the end of the work week.
- Time Sheets will be in "Pending Approval" status within Fieldglass and ready for approval. Hiring Managers will receive an email prompting them to access the Time Sheet in Fieldglass and take action.
- Hiring Managers should review and approve Time Sheets by close of business Monday.
- Time Sheets that are not approved by Tuesday at 12:00PM EST will result in a delay in invoicing and payment to suppliers. The TerrierTemps Program Team will escalate any instances when approval is needed.
- Note: Temporary employees are instructed to submit zero (0) hour timesheets if they did not work during a particular week. Zero (0) hour timesheets are automatically approved within Fieldglass; you will not receive a notification to approve.
- Corrections to approved timesheets are submitted for approval via Credit Debit Memos.

Time and Expense that are pending approval can be accessed by clicking on the Work Item Tab present in the home page. The number of work items requiring approval is highlighted in blue.

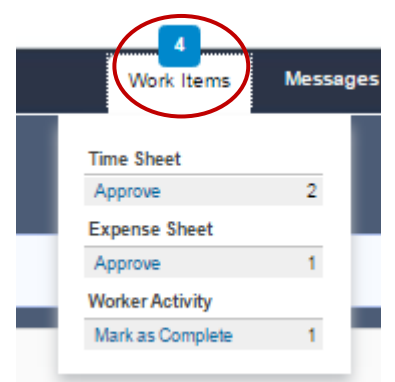

| View & Approve Timesheets     |                                                                                                    |  |  |  |  |
|-------------------------------|----------------------------------------------------------------------------------------------------|--|--|--|--|
| Access and View<br>Timesheets | Fieldglass Desktop → Work Items section → Time Sheet Approve (#) link<br>Time Sheet screen displays. Summary Time Sheet details may be viewed in the top region of the screen.<br>Detailed Time Sheets may be viewed in the bottom region. Toggle between detailed Time Sheets by<br>clicking on the desired summary line. Follow the instructions below to take action on a specific Time<br>Sheet.                                                                                                    |  |  |  |  |
| Review Timesheet              | <ul> <li>View the Time Sheet document detail</li> <li>Click Approve or Reject</li> <li>Enter any comments for this action in the pop-up window; click Approve or Reject (requires selection of a reason from the drop-down menu)</li> <li>Bulk approvals are available for Time Sheets (this can be done in bulk by placing a check mark next to each Time Sheet appearing in the summary level)</li> <li>The temporary employee and supplier are notified of the change in Time Sheet status</li> <li>For rejected Time Sheets, the temporary employee must resubmit the corrected Time Sheet in Fieldglass</li> <li>Approved Time Sheets that require amendment will be submitted as a Credit Debit Memo by the Supplier. The TerrierTemps Program team will review CDMs prior to the request for your approval to ensure appropriate reasons have been indicated</li> </ul> |  |  |  |  |

Page 2

Questions? Please contact the TerrierTemps Program Team: <u>butemps@bu.edu</u>; 617-358-1042

| Expenses                                        |                                                                                                    |  |
|-------------------------------------------------|----------------------------------------------------------------------------------------------------|--|
| When necessary, busines scanned and attached to | ss expenses can be submitted via Fieldglass. Receipts are required, must be originals, and must be the expense claim within Fieldglass.                                                                                                    |  |
| Access and View<br>Expenses                     | <ul> <li>Expenses must be submitted weekly</li> <li>Expense Sheets will be in "Pending Approval" status within Fieldglass and ready for approval. Hiring Managers will receive an email prompting them to access the Expense Sheet in Fieldglass and take action.</li> <li>Hiring Managers must review and approve Expenses by close of business on Monday.</li> <li>Temporary employees cannot scan receipts, temporary employees are required to provide original opies to their Supplier (to remain available for audit); and provides copies to the Hiring Manager. emporary employees will note this in the Expense Sheet Comments section.</li> </ul> |  |
| View & Approve Miscell                          | aneous Invoices/Candidate Onboarding or Offboarding Activity                                                                                                    |  |
| Access and View                                 | <ul> <li>Fieldglass Homepage or Dashboard → Work Items drop down section → Select a Transaction Category and select the hyperlink below (e.g. Approve or Mark as Complete) (#) link</li> <li>Click Approve or Reject</li> <li>Enter any comments for this action in the pop-up window; click Approve or Reject (requires selection of REASON)</li> <li>The temporary employees and/or supplier are notified of the status</li> <li>Note: the Kelly OCG Program Team will review Credit/Debit Memos (adjustments to approved expenses) and Miscellaneous Invoices for appropriateness prior to the request for your approval.</li> </ul>                     |  |